# **INFORMATIONAL REMINDER** For foreign citizens, willing move inV Russian Federation with the aim of treatment

# **ATTENTION!**

1) Arrival foreign citizen V Russian FederationWith purpose treatment V conditions restrictions, adopted Russian Federation With taking into account current epidemiological situations, expedient consider How **emergency** necessity providing highly qualified assistance from medical staff of hospitals institutions of the Russian Federation.

2) Behind **provision** foreign citizen **false information** For receiving permissions on entry on territory Russian Federation V purposes treatment, A Also provision at intersection state borders Russian Federation **fake documents** confirming invitation to treatmentV medical organizations Russian Federations, **provided criminal responsibility** according to 322 article UK RF "Illegal intersection State borders Russian Federation".

Real informational memo valid V conditions restrictions, related With real epidemiological situation By new coronavirus infections (COVID-19).

Recommendations:

1. Foreign citizen necessary choose medical organization For receiving medical services. Please note attention, that the form of ownership of a medical organization does not matter. Foreign citizen V law address How V medical organizations state systems healthcare, So And private.

WITH list some medical organizations Can familiarize on website https://russiamedtravel.ru/;

2. After choice medical organizations necessary contact with her representatives. Medical organization Maybe request at foreign patient intelligence, necessary For clarifications possibilities providing requested foreign citizen medical services, as well as making decisions on issuing documents for invitations.

3. The following registration procedure is currently in effect documents For entry to the territory Russian Federations:

a) For citizens foreign states, V respect which valid **visa-free mode**, V conditions, complicated this epidemiological situation, related With new coronavirus infection (COVID-19), V compliance With point 1 orders Governments Russian Federation "ABOUT making changes V orders Governments Russian Federation from 16 Martha 2020 G.

No. 635-r and dated March 27, 2020 No. 763-r" dated June 6, 2020 No. 1511-r foreign citizen It has right move in V Russian Federation for treatment purposes, subject to presentation of valid documents, certifying their personality And recognized Russian FederationV this quality, And visas or V visa-free ok V cases, provided for international treaties Russian Federations, A Also documents (copies documents), issued medical organization, confirming invitation on treatment, With indicating time carrying out treatment or documents (copies documents), issued by the Ministry of Health Russia.

Thus, when crossing the border of the Russian Federation must be presented along with an identification document documentation, issued medical organization, confirming invitation for treatment, indicating the time of treatment (copies documents).

b) IN respect citizens foreign states, on which **Not distributed by visa-free order** entry V Russian Federation, in case of a positive decision from the medical organizations V respect possibilities providing medical services foreign citizen V given medical organizations, such medical the organization should contact the migration department territorial organ Ministry of Internal Affairs Russia on regional level with a request to issue an invitation to enter to the Russian Federation of a foreign citizen or faces without citizenship for subsequent registration of an ordinary business visas With the goal is "treatment".

Additionally we note What scroll documents, provided together With petition, order And deadlines registration invitations are defined in paragraphs 24, 27, 62-82 and 122-131

Administrative regulations Ministries internal affairs Russian Federation for the provision of public services on registration and issuance of invitations to enter the Russian Federation foreign citizens And persons without citizenship, approved by order Ministry of Internal Affairs of Russia dated September 21, 2017 No. 735 (this information is postedon official website Ministry of Internal Affairs Russia (**Ministry of Internal Affairs of the Russian Federation**) V subsection "Legalinforming" section "For citizens");

- at the applicant's choice, the invitation can be issued to on paper either in form electronic document;

- formalized invitation is sent foreign citizen for appeals V diplomatic mission or consular foreign institution, Where on basis given invitations are being considered question about extradition visas.

So way, at intersection borders Russian Federation together With document certifying personality And visa, necessary present documentation, issued medical organization, confirming invitation on treatment, With indicating time treatment (copies documents).

4. Additionally we pay attention, What at planning arrival on the territory of the Russian Federation currently follows consider current intelligence By epidemiological regime subject Russian Federations, in which is sent foreign citizen. Data intelligence Can specify on website Rospotrebnadzor https://www.rospotrebnadzor.ru/about/info/news/.

## Recommendations

medical organizations for issuing invitations foreign citizens, those who wish get medical services

on territories Russian Federation

In a document issued by a medical organization, it is advisable reflection the following information:

- Name medical organizations (By possibilities preferably form the document on form medical organizations), signature head medical organizations, A Also seal medical organizations;

- Full name patient, date birth patient, data document, patient's identification document, patient's citizenship, place of birthpatient;

- number evidence insurance life And health, valid on the territory of the Russian Federation during your stay patient on treatment;

- information O necessity V availability escort And other outsider help at movement patient, including justification expediency presence of outsiders help;

- justification expediency And necessity passing treatment V medical organizations on territories Russian Federation V conditions restrictions, related With threat distribution new coronavirus infections COVID-19;

- planned deadlines stay on treatment V medical organizations;

- scroll medical services, planned For providing to the patient;

- contact data (FULL NAME, job title, number phone, address electronic mail) responsible employee medical organizations.

# Instructions for submitting a list of foreign citizens for intersections borders.

- 1. Go By link <u>https://fc.gosuslugi.ru/</u> or go select service from service catalog For Federal services security.
- 2. Log in on Portal State services With role manager, administrator organizations or creator drafts or federal organ state authorities (Further Federal executive authority). OGRN Federal executive authority must be introduced V list Federal executive authority, which submission of a list of foreign citizens is available. If the OGRN is not included in list be displayed message O inaccessibility forms.
- 3. If at you No accounting records employee organizations With indicated roles, But There is accounting record on Portal State services, contact To to the manager or administrator organizations For making yours accounting records V list employees organizations With role administrator organizations or creator drafts.

For this necessary V personal office head organizations go V chapter "Settings And safety".

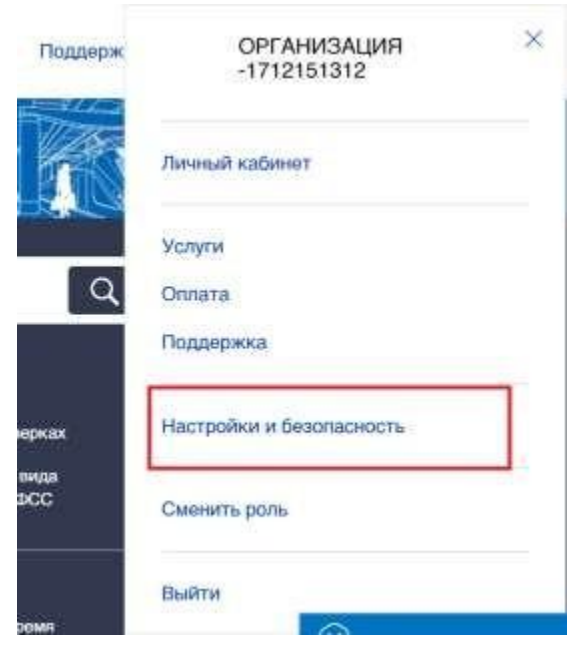

IN section "Settings and safety" go on tab "Employees" And press

"Invite an employee." If you need to change the role of a previously added employee, then necessary press "Change role".

| D<br>D<br>D | ЮГАНИЗАЦИЯ -17<br>иректор<br>се данные организации | 12151312               |            |             |
|-------------|----------------------------------------------------|------------------------|------------|-------------|
| (and)       | Vergenaniewe                                       | Контроль и недкор      | Сотрудники | - tacipolee |
| Tiper       | ласить сотрудника                                  | Theorem Pro- Compagnet | arenald.   | q           |
| Адын        | өөстратор организаци                               | M.                     |            |             |

After clicking on "Invite an employee", a window for adding an employee opens, inwhich necessary enter data employee And press "Invite". After what employeeAn invitation to join the organization will be sent to the specified email address. link For transition.

| Рабочий адрес зеектронной<br>почты | mymuil@exemple.com                                                                                      |
|------------------------------------|----------------------------------------------------------------------------------------------------|
|                                    | На унаханный адрес этактронной по-ты будет<br>отправлено праглашение, каторое действательна 00<br>ортан |
| Convertine                         |                                                                                                    |
| Must                               |                                                                                                    |
| Отчество                           | Не обязатізльно                                                                                         |
| СНИЛС                              | Не обяштельно                                                                                           |
| Включить сотрудника в группы:      | Администраторы профиля организации                                                                      |
|                                    |                                                                                                    |

When you click on "Change role", a window for selecting the employee's role opens, in whichnecessary choose role And press "Save".

| Миш | ина Татьяна Сергеевна     |                                                                                       |
|-----|---------------------------|---------------------------------------------------------------------------------------|
| 0   | Администратор организации | Может все, за исключением подачи заявлений на<br>получение услуг от лица организации. |
|     | Создатель черновиков      |                                                                                       |
|     | Сотрудник организации     |                                                                                       |

 If you do not have an account on the State Services Portal, then you need to create one to this necessary press on button "Private cabinet", or take advantage straight link <u>http://esia.gosuslugi.ru/registration</u>

| Displayed page regis | tration ESIA.                                                                                                    |  |
|----------------------|----------------------------------------------------------------------------------------------------|--|
|                      | ССУСЛУГИ Самае система<br>санинованацие и аутегнореации                                                                       |  |
|                      | Регистрация                                                                                                    |  |
|                      | duarentes                                                                                                    |  |
|                      | - 19540                                                                                                    |  |
|                      | Алобильный технорон                                                                                                    |  |
|                      | Зпектронная лючтя                                                                                                    |  |
|                      | Навимая на инолиу<br>«Зарелистрироваться»,<br>вы соптациятесь<br>с Условнении использования<br>и Политикой конфиденциельности |  |
|                      | Зарегистрироваться                                                                                                    |  |
|                      | Уже зарегистреровались? Войти                                                                                                 |  |

On page registration accounting records the following are available actions:

Для регистрации организации необходимо сначала зарегистрировать физическое лицо

1. Choose way registration:

- by mobile phone in this case, during registration to the specified number will sent sms message With code confirmation numbers mobile telephone;
- by email in this case, during registration, an email will be sent to the specified address.
   sent link, By which required go For confirmation addresses electronic mail;
- indicating both mobile phone and email in this case, during registration on specified number will sent sms message With code mobile phone number confirmation; after checking the confirmation code and creation accounting records on specified address electronic mail will expelled link, usage which will allow save the address V profile user.
- 2. Register accounting record.

For registration new accounting records necessary fill fields forms registration:

- surname;
- Name;
- mobile phone number and/or email address. After this should be done press "Register" button.

If you select the registration method by mobile phone, an SMS will be sent message with a mobile phone number verification code. His must be entered in special field, which displayed on screen. The code Can enter V flow 5 minutes(this information is displayed as a countdown of seconds), if the time has expired, then Can request new code confirmation numbers mobile phone.

| ſ | Тодтверждение                                            |
|---|----------------------------------------------------------|
|   | телефона                                                 |
|   | На номер +7 (925) 128-24-34 мы                           |
|   | Введите его в поле ниже, чтобы<br>завершить регистрацию. |
|   | Код подтверждения                                        |
|   | Продолжить                                               |
|   | Код действителен еще 299 секунд                          |
|   | Изменить данные                                          |

If selected way registration By electronic mail, That will be displayed page confirmation addresses electronic mail user.

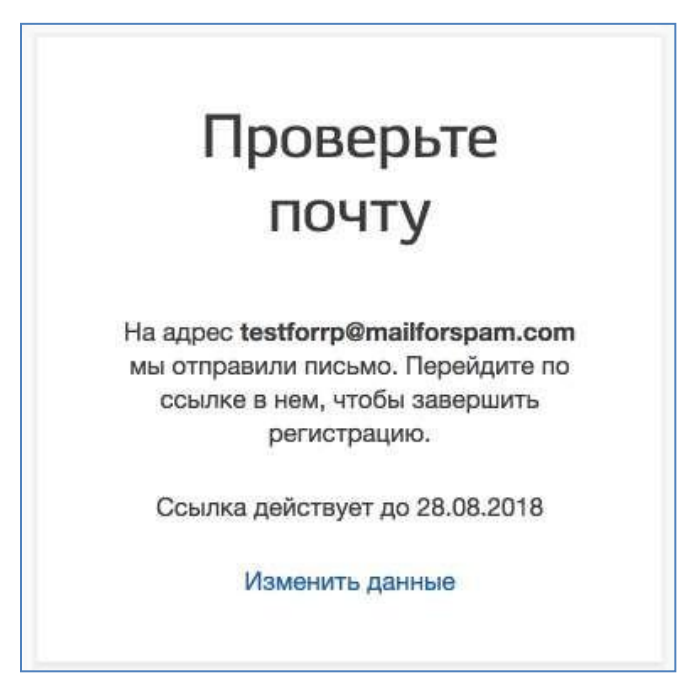

On specified address electronic mail will sent letter, containing link Forcreation simplified accounting records.

| госуслуги                                                                                                    | Перейти на портал госуспут                                                  |
|----------------------------------------------------------------------------------------------------|-----------------------------------------------------------------------------|
| Здравствуйте, Иван!                                                                                                    |                                                                             |
| От вашего имени подана заявка на регистрацию в Ед                                                                                                    | иной системе идентификации и аутентификации                                 |
| инфраструктуры электронного правительства.<br>Для завершения регистрации вам необходимо подтв:<br>Для этого перейдите по ссылке <u>https://esia-uat.test.go</u><br>//activationCode=5kbhcan32nadaaaaaaaaabckxa. | ердить адрес электронной почты и указать пароль.<br>susluoi ru/registration |
| Воспользуйтесь ссылкой в течение 3 суток.                                                                                                    |                                                                             |
| Если вы не регистрировались, то можете проигнорир                                                                                                    | овать это письмо.                                                           |
| С уважением,                                                                                                    |                                                                             |
| Единая система идентификации и аутентификации.                                                                                                    |                                                                             |
| госуслуги                                                                                                    |                                                                             |
| ,,                                                                                                    |                                                                             |
| IDOILIE, YEM KAKETCH                                                                                                    |                                                                             |

For completion creation simplified registered accounting records should follow the link contained in the letter, or copy and paste the specified link into address line browser And press button "Enter." Time actions given links amounts to 3day.

Final stage registration accounting records is input password. Password must be entered twice. The password must meet the following security criteria: 8 characters Latin alphabet, lowercase and capitals letters, numbers.

| Пþ        | ридумаите   |
|-----------|-------------|
|           | пароль      |
| Введите   | пароль      |
| Сгенериро | вать пароль |
| Еще раз   | i i         |
|           | Готово      |

Simplified accounting record registered. Now Can to come in V system And fill request to upgrade your account to standard (login will be done automatically through 3 seconds after finishing registration).

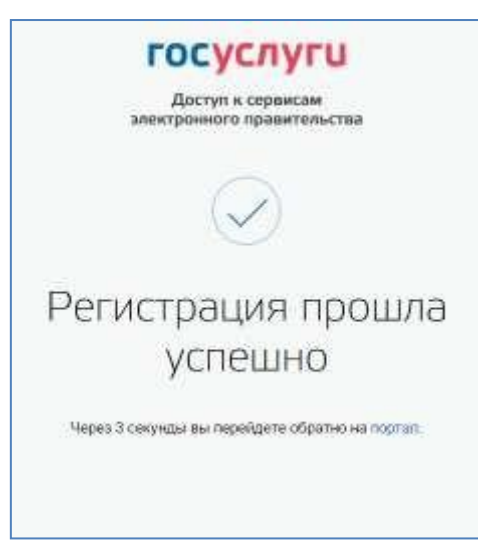

Fill mine profile And get standard accounting record can onlyuser With confirmed number mobile phone.

For transition To creation standard accounting records necessary take advantageinvitation banner, posted V left parts pages With data user.

| Перейти в Госуслуги                                            | ГОСУ<br>Доступ<br>электронного        | СЛУГU<br>к сервисам<br>о правительства                                                              | Кувшинкин Е. С                              |
|----------------------------------------------------------------|---------------------------------------|----------------------------------------------------------------------------------------------------|---------------------------------------------|
|                                                                | Мои данные Нас                        | тройки учетной записи                                                                               | + Добавить организацию                      |
| Основная информация                                            | Редактировать                         | $(1) \rightarrow (2)$                                                                               | )                                           |
| Заполните основные данные при<br>больше сервисов и услуг       | офиля, чтобы открыть 🛛 📉              | Упрощенная Стандарт                                                                                 | ная Подтвержденная                          |
| ФИО Кувшаекин                                                  | Елистрат                              | У вас упрощенная учетн<br><u>Включите уведомления</u> о штрафах<br>задопженности и оплачивайте их с | ая запись!<br>«ГИБДД или судебной<br>энлайн |
| Контактная информаци                                           | я                                     | Откройте больше сервисов и услуг<br>Заполнить профиль                                               | заполнив свой профиль.                      |
| Номер телефона и адрес электр<br>использовать для входа вместо | онной почты удобно X<br>номера СНИЛС. | Помощь                                                                                              |                                             |
| Защитите вашу учетную запись<br>двухэтапной проверки входа     | от взлома с помощью                   | Как зарегистрировать учетную за<br>Как защитить свою учетную запис                                  | пись организации?<br>сь?                    |
|                                                                |                                       |                                                                                                    |                                             |

For creation standard accounting records necessary execute following Steps:

- enter And confirm number mobile phone (If He absent or Notconfirmed);
- fill personal data;
- wait completion automatic checks personal data;

If personal data were indicated previously, That They automatically will carried over onpage start procedure checks data. This page includes V myself:

- FULL NAME;
- floor;
- date birth (Maybe be filled How manually So And choice dates from calendar);
- place birth;
- citizenship (to be filled in by choice values from drop-down list, For acceleration choice Can begin enter first letters titles countries accessories citizenship);
- view document certifying personality;
- data document, certifying personality;
- SNILS.

| 0.                                              | and a subject in the second data states in the second data states in                                                                                                    |  |
|-------------------------------------------------|----------------------------------------------------------------------------------------------------|--|
| utilitebolitese<br>angesteen in<br>Deere Solose | <ul> <li>particular and present intervention of comparison of calling<br/>of party with executing and comparison of calling<br/>of party of particular strategies and particular<br/>strategies are services.</li> </ul> |  |
| Редактирование                                  | Amonae                                                                                                    |  |
| Taxes                                           | Spannero                                                                                                    |  |
| Part                                            | Encour                                                                                                    |  |
| Crosses                                         |                                                                                                    |  |
|                                                 | Her shearnes                                                                                                    |  |
| (Test                                           | Myseed     Morent                                                                                                    |  |
| line programme                                  | autowartti 📰                                                                                                    |  |
| No. 1 program                                   | The produced a survey of the surgical                                                                                                    |  |
|                                                 |                                                                                                    |  |
| (parameter and                                  | POCORI                                                                                                    |  |
| Second and                                      | Thermost reproduced Proceedings Reproduced                                                                                                    |  |
| Capter o comig-                                 |                                                                                                    |  |
| Non-Hoggan                                      |                                                                                                    |  |
| Den materie                                     | Satawayan 🛢                                                                                                    |  |
| The Instantion                                  |                                                                                                    |  |
| Course of the                                   |                                                                                                    |  |
| and U                                           |                                                                                                    |  |

After entering the data, you must click on the "Save" button, after which it starts verification process data, described below.

After the data is filled in, you can click on the "Save" button. This will launch process of verifying personal data in government departments. In the Pension Fund of the Russian Federation check is carried out:

- The full name of a citizen of the Russian Federation corresponds to the specified SNILS, which introduced correct data O field and age;
- identification document of a foreign citizen in the territory Russian Federation And SNILS foreign citizen, issued on basis this document.

The Ministry of Internal Affairs of the Russian Federation checks the data of the document certifying identity of a citizen of the Russian Federation. The progress of the scan is displayed on the "My data".

After successful verification of the identity document data, the auto TIN search user.

| Основная информация                                                                                | Идет проверка данных                                                                                                    |
|----------------------------------------------------------------------------------------------------|----------------------------------------------------------------------------------------------------|
| Заполните основные данные профиля, чтобы открыты ×<br>больше сервисов и услуг                      | Обычно этот процесс занимает не более 15 имнут, но в<br>некоторых случаях может длиться до 5 дней. Когда проверка<br>законнится, уведомление придет на ваш адрес электронной |
| 0010 Kopones Visa+                                                                                 | почты wonore@p33.org                                                                                                    |
|                                                                                                    | С Проверка СНИЛС                                                                                                    |
|                                                                                                    | в Пенсионным фонде Российской Федерации                                                                                                    |
| Контактная информация                                                                              | <ul> <li>Идет проверка данных документа, удостовержощего<br/>пеннотть.</li> </ul>                                                                                            |
| 0.0 12 a                                                                                           | е Министерстве внутренних дел Российской Федерации                                                                                                    |
| Номер телефона и адрес алектронной понты удобно — — — — использовать для входа вместо номера СНИЛС | × Отменить проверху                                                                                                    |
| Защитите вашу учеткую запись от взпома с помощью<br>двухэталной проверки входа                     |                                                                                                    |
| Электроннае почта — wonore@p33.org 🧭                                                               | 1)<br>Упрощенная Оганцартная Подтвержденная                                                                                                    |
| + добавить номер мобильного телефона                                                               | У вас упрощённая учётная записы                                                                                                    |
| + Dočasuts someb domanisero terredicisa                                                            | Виличите уевалиления с штрафах ПИБДД или судебной<br>засславшиста и соташивата их оксань                                                                                     |
| 1 Province nameb foundments recording                                                              | anggenerative and a constrained of the constrained of the constrained                                                                                                    |
|                                                                                                    | Откройте больше сереисов и услуг, заполнив свой профилы                                                                                                    |

This examination performed automatically, user Maybe close page. Move checks Can stop, pressing on button "Cancel check." All checks will terminated introduced data deleted UZ will remain simplified. When examination will end will sent letter on confirmed address electronic mail. Except Togo, informationO progress checks will displayed on page With personal data user. Specialbanner will inform user O volume, What his personal data are V stages checksor What arose errors.

ABOUT availability at user standard accounting records testifies Also displayed V right parts pages "My data" block.

#### (c) единый портал государственных услуг gosuslugi.ru

| Основная инс      | рормация Редактировать                | Проверка ваших документов успешно                                                                                |
|-------------------|---------------------------------------|----------------------------------------------------------------------------------------------------|
| 0WD               | Шевцова5551 Дарыят Васклывно1         |                                                                                                    |
| flon              | Таунской                              | Больше вам не придётся вручкую заполнять эти данные не<br>нашем портале и порталах, куда вы будетя входить через |
| Дата рождения     | 20.03.1985                            | Factycityme                                                                                                    |
| Место рокдения    | бишкек                                |                                                                                                    |
| Граждинство       | POCCUR                                |                                                                                                    |
| Дакумент,         | Паспорт граждзнина РФ 8521 478999,    | 0                                                                                                    |
| удостоверяющий    | выдан уфмс. код подразделения 852147, |                                                                                                    |
| Photo and the The | дата выдачи 10.10.2010                |                                                                                                    |
| The service of    |                                       | Упроцинения Стандартная Подтворждиннов                                                                           |
| снилс (?)         | 021-124-105-63                        |                                                                                                    |

Further necessary confirm personality, to accounting record received status "Confirmed."

To the user offered four main way confirmation personalities:

- 1. Contact V center service.
- 2. to get the code confirmation personalities By mail.
- 3. WITH with help facilities reinforced qualified electronic signatures.
- 4. Through online bank.

|                                         |                                                            | l<br>anekn                                                  | оступ к сервисам<br>окного правительства                      |                                                   | Кувшинкин Е. П. С.                  |
|-----------------------------------------|------------------------------------------------------------|-------------------------------------------------------------|---------------------------------------------------------------|---------------------------------------------------|-------------------------------------|
|                                         |                                                            | Мои данные                                                  | Настройки учетной записи                                      |                                                   | + Добавить организацию              |
| Основная инс                            | бормация                                                   | Редактировать                                               |                                                               | $\sim$                                            | $\rightarrow$ (3)                   |
| ONO                                     | Кувшинкин Елистр                                           | ar Поликарпович                                             | $\odot$                                                       | E                                                 |                                     |
| Пол                                     | Мужской                                                    |                                                             | Упрощенная                                                    | Стандартная                                       | Подтвержденная                      |
| Дата рождения                           | 01.01.1965                                                 |                                                             | У вас стандарт                                                | ная учетная зап                                   | ись!                                |
| Место рождения                          | Москва                                                     |                                                             | Вам открыт доступ к                                           | новым услугам, напри                              | мер, "Запись на                     |
| Гражданство                             | РОССИЯ                                                     |                                                             |                                                               |                                                   |                                     |
| Документ,<br>удостоверяющий<br>личность | Паспорт граждани<br>выдан Москва МВЈ<br>123456, дата выдач | на РФ 1111 111111.<br>Д. код подразделения<br>ни 10.10.2016 | Палучите полныи до<br>кабинету Налоговой<br>свою личность.    | ступ к порталу госуслу<br>службы и другим серв    | а также личному<br>исам, подтвердив |
| снилс (?)                               | 060-097-198 49                                             |                                                             | Найти ближайш                                                 | ий центр обслужив                                 | ания                                |
|                                         |                                                            |                                                             | Вы также можете подтве<br>или <mark>ваказным письмом</mark> о | адить личность с помощь<br>кодом подтверждения по | алектронной подписи<br>Почте России |
| Контактная и                            | нформация                                                  |                                                             |                                                               |                                                   |                                     |

ESIA, then it is necessary register.

You can create a legal entity account only from a verified account records of an individual head of an organization or representative of a legal entity, having the right to act on behalf of the organization without a power of attorney <sup>1</sup>. This means that for registration legal faces necessary previously pass the procedure checks data And confirmation personality. Because the For registration Legal entity required means electronic signatures, That her Can use And For confirmation accounting records physical faces (at provided What V certificate key checks electronic signatures indicated necessary data for this physical faces, such as Full name and SNILS).

Procedure registration legal faces from confirmed accounting records user includes V myself four main step.

| Перейти в Госуслуги                                                   | aneery a                                                                                                    | ОСУСЛУГИ<br>раступ « соренсана<br>ранкти правитилистика                               | 🕥 Куликтекана Ф. Б*   |
|-----------------------------------------------------------------------|----------------------------------------------------------------------------------------------------|---------------------------------------------------------------------------------------|-----------------------|
|                                                                       | Мом данные                                                                                                    | Настройки учетной залиси                                                              | + Добанти организацию |
| Основная ин                                                           | вформация Родиктировать                                                                                                    |                                                                                       | 3                     |
| ΦИΟ<br>Παπ                                                            | Курцыннарны Фенелал<br>Женеский                                                                                                    | Упроцения Стандортия                                                                  | Подтвержденная        |
| Дата рождения                                                         | 17.05.1098                                                                                                    | У вас подтвержденная учет                                                             | ная записы            |
| Mécho pologieran                                                      | Москац                                                                                                    | Вам доступны все сервисы и услуги.                                                    |                       |
| Гражданство<br>Декуливет<br>удостоверяющий<br>личность<br>стните: (?) | РОССИЯ<br>Паслорт гражданина РФ 1111 111111,<br>видан МВД, код годраздальния: 111111,<br>дата видагня 10.10.2015<br>959-950-914 94 | Привязка учётной записи<br>Ваша учёжая запись привязана к запи<br>Веселина Куваанияна | INM.                  |
| Контактная                                                            | информация                                                                                                    | Отвезать к ещё одной учётной                                                          | записи                |
| Номер телефони<br>истопьровать дл                                     | н адрес электронный сонты удобны<br>я вхада вместо номеры СНИРС                                                                    | ×                                                                                     |                       |
| ADDITION CONTON                                                       |                                                                                                    | Помоць                                                                                |                       |

Necessary to come in V ESIA And press on tab "+ Add organization."

Further necessary choose legal face.

<sup>&</sup>lt;sup>1</sup> This is due to the fact that during the registration process of a legal entity, a check is carried out does the information about the manager used for registration in the Unified Identification of Automation coincide with the information contained V United state register legal persons (Unified State Register of Legal Entities). If a qualified electronic signature verification key certificate was received in the name another employee organizations, That this examination Not will passed And registration V ESIA willimpossible.

(c) единый портал государственных услуг gosuslugi.ru

| Эти данные необя<br>вам больше возм | юдимы, чтобы мы могли предостав<br>эжностей на государственных | ить 🔨 Упроц         | ценная Стандартная                                           | 1                | Подтвержденн |
|-------------------------------------|----------------------------------------------------------------|---------------------|--------------------------------------------------------------|------------------|--------------|
| pecypcax.                           | д                                                              | обавление организа. | ции                                                          | $\times$         | DOTIN'       |
| ФИО                                 |                                                                |                     |                                                              |                  | онной        |
| Пол                                 |                                                                |                     |                                                              |                  |              |
| Дата рожди                          | $\bigcirc$                                                     | A                   | (THE                                                         |                  | других       |
| Место рож                           | 25                                                             |                     |                                                              |                  | 0.           |
| Гражданст                           | Индивидуальный                                                 | Юридическое лицо    | Орган гос, власти или                                        |                  |              |
| Документ.<br>удостоверя<br>личность | предприниматель                                                |                     | гос, организация                                             |                  |              |
| снилс 💿                             | 595-774-916 78                                                 | Как за<br>Как за    | арегистрировать учетную запи<br>ащитить свою учетную запись' | сь организа<br>? | щии?         |

After choice organizations will be displayed instructions By registration legal facesV ESIA.

| К Перейти в Госуслуги | ГОСУСЛУГИ<br>Доступ к геренсам                                                                                                    | Кубщинкана Ф. Б*                          |
|-----------------------|----------------------------------------------------------------------------------------------------|-------------------------------------------|
|                       | мон данные Настройки учетной записи                                                                                                    | <ul> <li>Подзвить объенновляно</li> </ul> |
|                       | Добавление организации                                                                                                    |                                           |
|                       | Подключение электронной подписи<br>1. Присоедините к компьютеру носитель ключа электронной подписи. Должен быть<br>вставлен только один носитель. Не извлекайте его до конца процесса регистрации.<br>2. После нажатия на кнопку «Продолжить» будет запущен поиск сертификата<br>средства электронной подписи. Возмонно: потребуется ввести ПИН-код для<br>доступа к носителю ключа электронной подписи.                                                                                                    |                                           |
|                       | <ul> <li>Подключение алектронной подлиси</li> <li>Для создания учетной записи организации необходимо предварительно получить средство электронной подлиси кридического лица в одном из вклредитованных Мингомс взаня России удостоеприциих центров.</li> <li>В качестве владельща сертификата ключа проверки электронной подлиси должно быть указано лица, имеющее право действовать Сез доверенности от имеени кридического лица может только руководитель или лицо, имеющее право действовать без доверенности от имеени кридического лица может только руководитель или лица, имеющее право действовать без доверенности от имеени кридического лица.</li> </ul> |                                           |
|                       | Отмена                                                                                                    |                                           |

After familiarization With instructions necessary to plug means electronic signatures. It should be remembered that to register a legal entity you must use qualified electronic signature issued in the name of the head of the legal entity or on face, having right act from name legal faces without powers of attorney. Alsomust be previously completed following actions:

- 1. For some carriers electronic signatures required install specialprogram crypto provider (For example, CryptoPro CSP).
- 2. Install special plugin web browser, Availability plugin will verified automatically at pressed on button "Continue".

To continue registering a legal entity, click on the button "Continue".

If at user available some certificates, That will be displayed window "Choicecertificate."

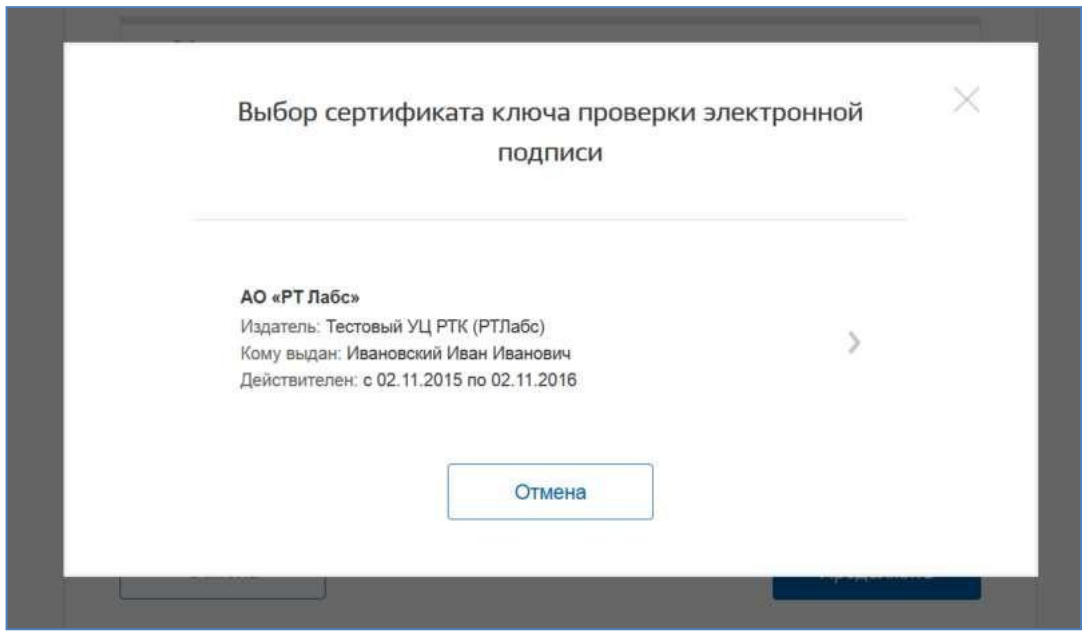

Select the required certificate and the PIN code entry window will appear. Shouldenter correct meaning pin code and press "Continue".

Third, after checks possibilities register legal face With using an electronic signature, the ESIA will offer to fill out a form with information about the legal person and information about the head of the organization (the person who has the right to act on behalf of legal entity without a power of attorney). Basic fields are filled in as they have been read from the electronic signature certificate, they cannot be changed. Next you need to specify a series additional information about the organization And her manager:

## - full name;

- OGRN;
- TIN legal faces;
  - data O manager:
  - Full name manager;
  - TIN of the manager as an individual (if the TIN was not indicated in personal data), if the manager does not have a TIN, then the option "U me No TIN";
  - official telephone;
  - official address electronic mail;
- contact information:
  - address electronic mail organizations.
- type organ;

- territorial belonging (For federal organs authorities should indicate
   "Russian Federation", for the authorities of the constituent entities of the Russian Federation the corresponding region And etc.);
- OKTMO code By All-Russian classifier territories municipal formations; after entering it, information from the directory will appear under the field, which municipal education corresponds introduced code;
- department, confirming status state organ or organizations- a confirmation request will be sent to the authorized person of this organization status registered organizations. From proposed list should choose superior organization (If she present V list), or another organization, authorized employee which Maybe confirm status registered organizations like OGV.

| Данные об организации с этим ОГРН будут проверены по Единому государственному реестру<br>юридических лиц (ЕГРЮЛ). Если в ЕГРЮЛ будет указано другое наименование организации,<br>то сохранено будет оно. |                                                                                              |  |  |
|----------------------------------------------------------------------------------------------------|----------------------------------------------------------------------------------------------|--|--|
| Сведения о юридиче                                                                                                    | ском лице                                                                                    |  |  |
| Полное<br>наименование                                                                                                    | Тестовая организация Профиль пользователя ЕСИА                                               |  |  |
| ОГРН                                                                                                    | 1432507578568                                                                                |  |  |
| ИНН юридического<br>лица                                                                                                    | 6482559427                                                                                   |  |  |
|                                                                                                    |                                                                                              |  |  |
| <b>Информация о руков</b><br>Фамилия, Имя,<br>Отчество                                                                                                    | одителе<br>Комаров Максим Олегович                                                           |  |  |
| Информация о руков<br>Фамилия, Имя,<br>Отчество<br>ИНН физического<br>лица                                                                                                    | одителе<br>Комаров Максим Олегович<br>Укажите ИНН Узнать свой ИНН<br>У меня нет ИНН          |  |  |
| Информация о руков<br>Фамилия, Имя,<br>Отчество<br>ИНН физического<br>лица<br>Служебный телефон                                                                                                    | одителе<br>Комаров Максим Олегович<br>Укажите ИНН Узнать свой ИНН<br>У меня нет ИНН<br>+7 () |  |  |
| Информация о руков<br>Фамилия, Имя,<br>Отчество<br>ИНН физического<br>лица<br>Служебный телефон<br>Служебный адрес<br>электронной почты                                                                  | одителе<br>Комаров Максим Олегович<br>Укажите ИНН Узнать свой ИНН<br>У меня нет ИНН<br>+7 () |  |  |
| Информация о руков<br>Фамилия, Имя,<br>Отчество<br>ИНН физического<br>лица<br>Служебный телефон<br>Служебный адрес<br>электронной почты<br>Контактная информац                                           | одителе<br>Комаров Максим Олегович<br>Укажите ИНН Узнать свой ИНН<br>У меня нет ИНН<br>+7 () |  |  |

| (c) ( | единый | портал | государственных | услуг | gosuslugi.ru |
|-------|--------|--------|-----------------|-------|--------------|
|-------|--------|--------|-----------------|-------|--------------|

| государственной                    | пе указан                                                                                                    | 2.95                                                   |
|------------------------------------|----------------------------------------------------------------------------------------------------|--------------------------------------------------------|
| власти/государствен<br>организации | нои                                                                                                    |                                                        |
| Территориальная<br>принадлежность  | Не указано                                                                                                    | ۲.                                                     |
| OKTMO                              |                                                                                                    |                                                        |
|                                    | Узнать свой ОКТМО                                                                                                    |                                                        |
| Ведомство,<br>подтверждающее       | Не указано                                                                                                    | ٠                                                      |
| статус вашей<br>организации        | Сотрудник этой организации рассмотрит вашу з<br>статуса органа государственной власти. При не<br>с вами по служебным контактам, указанным вь | аявку на присвоение<br>обходимости он свяжется<br>ише. |
|                                    |                                                                                                    |                                                        |
|                                    |                                                                                                    |                                                        |
| Отмена                             |                                                                                                    | Продолжить                                             |

After this should press on button "Continue".

Fourthly, should wait automatic checks data organizations And head of an organization at the Federal Tax Service. If no errors occur, then the legal entity will be registered. Before the checks are completed, you can close this page: move execution checks Can look through personal page ESIA, O results execution checks supervisor organizations will notified By address electronic mail.

After checks data By Unified State Register of Legal Entities will appear opportunity go V profile organization, however, specific data specific to OGV will not be displayed: until those since then Bye authorized employee organizations, confirming status OGV, Not will confirm request, given accounting record will have status ordinary legal entity.

The fact of consideration of the corresponding request is reported by the information block in profile of the registered organization. This information block also contains information O department, V which is directed request.

If pressed to the link "Cancel adding organizations" will not created profile organizations.

After accepting the request, the account will receive the OGV status, information block will disappear from the profile, and the initiator of the request will receive a message to his business email address sent notification letter.

| Тестовая орг<br>пользовател:<br>Отменить добавли<br>Руководитель<br>Служебный адрес  | анизация Профиль<br>я ЕСИА<br>ение организации<br>электронной почты                                                                                                    | © Проверка данных организации<br>Выполняется автоматическая проверка данных организации<br>Тестовая организация Профиль пользователя ЕСИА.                                                                                                    |
|--------------------------------------------------------------------------------------|----------------------------------------------------------------------------------------------------|----------------------------------------------------------------------------------------------------|
| служебный телеф<br>+7(33622)22222*2                                                  | он<br>2222                                                                                                    | × Отменить проверку                                                                                                    |
| Отправлен статуса ОГВ<br>Сотрудник ут<br>заявку на пр<br>власти после<br>организации | запрос на присвоение организац<br>полномоченной организации рассмот<br>исвоение статуса органа государств<br>прохождения проверок данных об                                                                                                    | иии Новая организация<br>прит<br>венной Добавить еще одну организацию к своему<br>профилю.<br>Добавить                                                                                                    |
| <                                                                                    | ОРГАНИЗАЦИЯ<br>Общие Сотрудники                                                                                                    | 2102605692 Отсоединиться от организации                                                                                                    |
|                                                                                      | <ol> <li>Запрос № 9 220 на прис<br/>власти отправлен уполно<br/>-783988581". Результаты<br/>адрес электронной почть<br/>Дополнительные сведен<br/>По вопросам рассмотрен<br/>Кузнецов Александр Юр<br/>(maxim.komarov@rtlabs.r<br/>(dmitry.khaschinin@rtlabs<br/>Вы также можете отказа<br/>организации, в этом слу<br/>сохранена. Отказаться</li> </ol> | звоение организации статуса органа государственной<br>омоченному сотруднику организации "ОРГАНИЗАЦИЯ<br>и рассмотрения запроса будут отправлены на служебный<br>ы руководителя организации. Изменить запрос<br>имя о ведомстве<br>ния запроса обращаться к сотрудникам ведомства:<br>оъевич (admin@rt.ru), Комаров Максим Олегович<br>ru), Хащинин Дмитрий Игоревич<br>s.ru), Вагапова Анастасия Игоревна (admin@rt.ru).<br>ться от регистрации государственного органа или<br>чае учетная запись вашего юридического лица будет |
|                                                                                      | Основная информация                                                                                                    | С Обновить                                                                                                    |
| 1                                                                                    | Толное наименование                                                                                                    | ОРГАНИЗАЦИЯ 2102605692                                                                                                    |
| (                                                                                    | Сокращенное наименование                                                                                                    | ОРГАНИЗАЦИЯ 2102605692                                                                                                    |
|                                                                                      | ОГРН                                                                                                    | 1295369783610                                                                                                    |
| (                                                                                    |                                                                                                    |                                                                                                    |
|                                                                                      | ИНН                                                                                                    | 9885681270                                                                                                    |
|                                                                                      | инн<br>«пп                                                                                                    | 9885681270                                                                                                    |

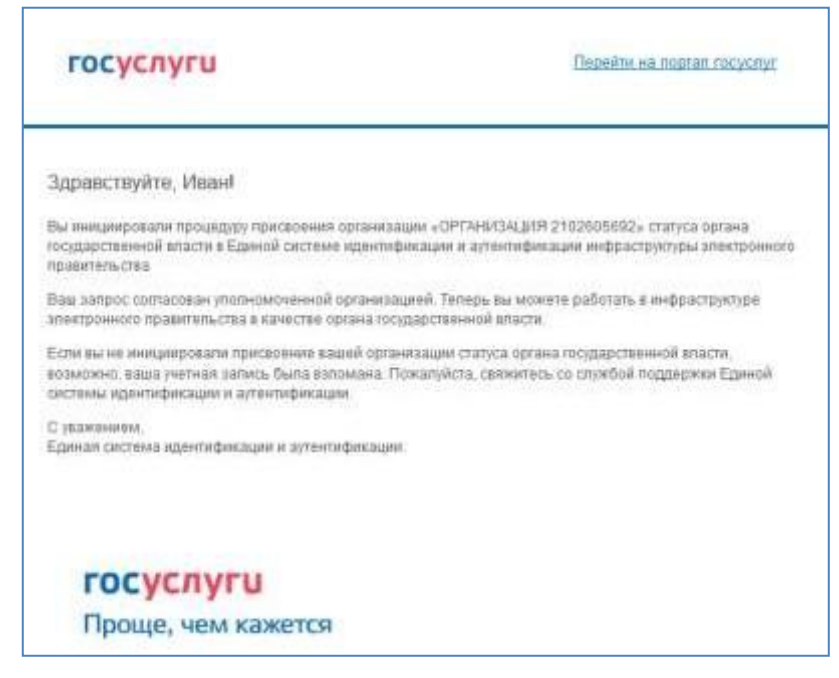

At the stage of consideration of the application or if it is rejected, it is possible to cancel agreement.

Please note that clicking on the "Unsubscribe" link in the information banner will result in the request being cancelled. The organization will remain as a legal entity, but repeated submitting a request for assignment of status OGV will impossible.

Change data request on registration of the State Duma available By pressing on link "Change request" V informational banner.

| ОРГАНИЗАЦИЯ                                                                          | 1768086576                                                             | Отсоедин                                | ниться от органи         | изации     |
|--------------------------------------------------------------------------------------|------------------------------------------------------------------------|-----------------------------------------|--------------------------|------------|
|                                                                                      | (H)                                                                    | €_)                                     |                          | $\bigcirc$ |
| Общие Сотрудники<br>данные                                                           | Доступ к<br>системам                                                   | История<br>операций                     | Транспорт                | Филиалы    |
| Основная информация                                                                  |                                                                        |                                         |                          | Обновить   |
| Сведения об ОПФ орга<br>юридических лиц (ЕГР                                         | низации не найд<br>ОЛ)                                                 | ены в Едином і                          | государственно           | м реестре  |
| Полное наименование                                                                  | ОРГАНИЗАЦ                                                              | ция 176808657                           | 6                        |            |
| Сокращенное наименование                                                             | ΟΡΓΑΗИЗΑΙ                                                              | ция 176808657                           | 6                        |            |
| ОГРН                                                                                 | 0000000000                                                             | 000                                     |                          |            |
| ИНН                                                                                  | 0000000000                                                             |                                         |                          |            |
| КПП                                                                                  |                                                                        |                                         |                          |            |
| Юридический адрес                                                                    | 127434, Горо                                                           | од Москва,Улиц                          | ца Дубки                 |            |
| Организационно-правовая<br>форма организации                                         | Закрытые ак                                                            | сционерные оби                          | цества                   |            |
|                                                                                      |                                                                        |                                         |                          |            |
| Данные об органе государ                                                             | ственной вла                                                           | сти                                     |                          |            |
| Данные об органе государ<br>Тип органа                                               | ственной вла<br>Орган испол                                            | сти<br>нительной влас                   | сти субъекта РФ          | 2          |
| Данные об органе государ<br>Тип органа<br>Территориальная<br>принадлежность          | ственной влас<br>Орган испол<br>01 Республи                            | сти<br>нительной влас<br>ка Адыгея (Адн | сти субъекта Р⊄<br>ыгея) | 2          |
| Данные об органе государ<br>Тип органа<br>Территориальная<br>принадлежность<br>ОКТМО | ственной влас<br>Орган испол<br>01 Республи<br>2070100000 <sup>2</sup> | сти<br>нительной влас<br>ка Адыгея (Ады | сти субъекта Р⊄<br>ыгея) | D          |

At necessity go V any system from name given legal faces required to come in again V accounting record ESIA. After this at access To system, requires you to sign in on behalf of a legal entity, you may be prompted for a role. In that case necessary choose organization, from name which supposed work V system.

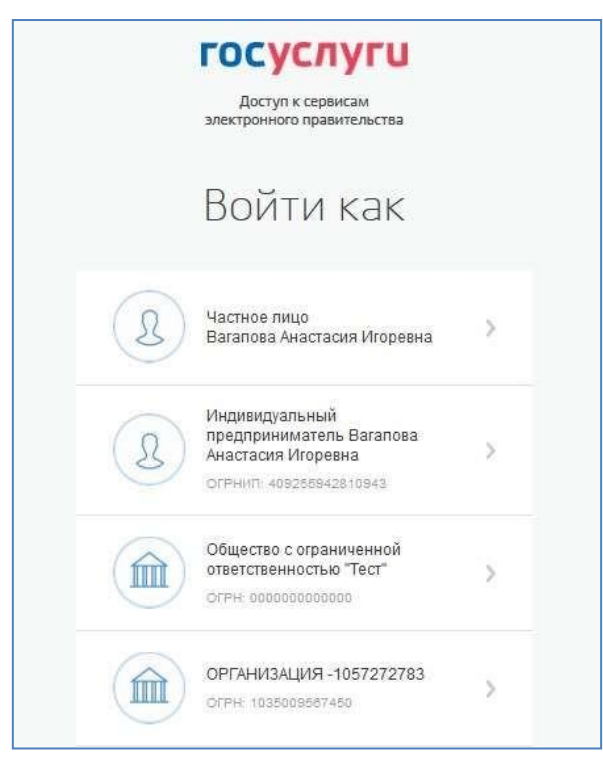

After registration accounting records at head organizations appears opportunity invite employees regulate their access To informational systems And etc.

6. After authorization on portal will open form filling information aboutforeign citizens

### госуслуги

| 1 | 2  | 1    |
|---|----|------|
| ( | Q) | - 24 |
| 5 | 9  | T    |

Подача заявления о включении иностраннь граждан в список для пересечения границы

1 Данные ведомства / медицичской организации

| Lines and William States (Mark, 1) |                          |                                |
|------------------------------------|--------------------------|--------------------------------|
| онеральный дироктор органи         | оации                    |                                |
| Second distribution of the local   | they multi-section tests | Constraint photosterorman halo |
| банов                              | Visan                    | Иванович                       |
|                                    |                          |                                |
|                                    | the second second second |                                |
| поряжение Правительства            | PΦ or 16.03.2020 N 635-p |                                |

## Добавление гражданина

| те иностранного гражданием ФИО укламалотся буквами латичко<br>доржащается в документа, удостоверяющам пичность инострани | ого плёхвита на основании данных,<br>ого гражданина |
|----------------------------------------------------------------------------------------------------|-----------------------------------------------------|
| ата рождения.                                                                                                    |                                                     |
|                                                                                                    |                                                     |
| n.                                                                                                    |                                                     |
| )∱М ()∲Ж () неуказан                                                                                                    |                                                     |
| анданство                                                                                                    | 160                                                 |
|                                                                                                    | Q                                                   |
| окумент, удостоверяющий личность                                                                                         |                                                     |
|                                                                                                    |                                                     |
| allere of sounds.                                                                                                    |                                                     |
|                                                                                                    |                                                     |
|                                                                                                    |                                                     |
| Занные о пересечении границы                                                                                             |                                                     |
| Јанные о пересечении границы                                                                                             |                                                     |
| Цанные о пересечении границы<br>жиднямый пункт пропуска                                                                  | Q                                                   |
| Данные о пересечении границы.<br>жишаемый пункт пропуска                                                                 | Q                                                   |
| Данные о пересечении границы<br>жиднемый пункт пропуска<br>юмер визы                                                     | Q                                                   |
| Цанные о пересечении границы.<br>мащиемый пункт пропуска<br>Комер визы                                                   | Q                                                   |
| Данные о пересечении границы<br>жиднямый пункт пропуска<br>юмер визы                                                     | Q                                                   |
| Данные о пересечении границы<br>Эжиднемый тункт пропуска<br>Комер визы<br>Пармод въезда                                  | Q                                                   |
| Данные о пересечении границы<br>жищнемый пункт пропуска<br>Комер визы<br>Пармод въезда                                   | Q                                                   |
| Данные о пересечении границы.<br>Эжидиемый пункт пропуска<br>Комер визы<br>Период въезда<br>Период въезда<br>Относнять   | ٩                                                   |
| Данные о пересечении границы<br>жищемый кункт прокуска<br>Комер визы<br>Париод въюзда<br>Париод въюзда<br>Относнить      | Q                                                   |
| Данные о пересечении границы<br>жищнемый пункт пропуска<br>Комер писан<br>Период въезда<br>Добавить<br>Относнять         | Q                                                   |
| Данные о пересечении границы<br>жиднемый пункт пропуска<br>комер визы<br>приод въкада<br>Состоонить<br>Относнить         | Q                                                   |
| Данные о пересечении границы.<br>жишенный лункт пропуска<br>Конер визы<br>Вериод въезда<br>Состоанть<br>Относнть         | ٩                                                   |

Data employee Federal executive authority are filled automatically from personal office And Notavailable For edits:

- Name departments;
- OGRN;
- Job title employee;
- Full name employee;
- Base For entry is filled in automatically meaning

"Order Governments RF dated March 16, 2020 N 635-r."

List foreign citizens implemented V form tables With horizontal stripescroll. For everyone foreign citizens are filled in the following data:

• Full name – available input only capitals letters in Latin and space;

• date birth – input available only numbers, acceptable indication datesbirth V formats DD.MM.YYYY, 00.MM.YYYY, 00.00.YYYY;

• Gender – the following values are acceptable: M - male, F - female, N - Not.

indicated;

- Citizenship is selected from directory;
- Series and Document Number let's say input Latin letters And numbers;
- Checkpoint expected for entry selected from the list, not requiredFor filling;
- date entry from date started no entry period must be less current;
- Date of entry to the end date of the entry period must not be less thandates started period;

• Visa number – we can only enter capital Latin letters and numbers, field not Necessarily For filling.

At the entrance on form By default displayed empty panel, V which necessary

enter data user And press the button

Добавить

For Togo, to contribute data in introduced data, necessary press "edit", For Togo to must be deleted press "delete".

| Поиск                                                              | Q        |
|--------------------------------------------------------------------|----------|
|                                                                    |          |
| IVAS                                                               | (*)      |
| Бельгия                                                            |          |
| Дата рождения <b>00.02.1990</b>                                    |          |
| Пол Мужской                                                        |          |
| Серия и номер документа 122444                                     |          |
| Ожидаемый к въезду пункт пропуска Москва (Шереметьево) (воздушный) |          |
| Период въезда 18.01.2021 — 31.01.2021                              |          |
| Номер визы                                                         |          |
| Редактировать Удалить                                              |          |
|                                                                    |          |
| When you press on button (+) Добавить данные adds an empty pa      | nel with |
|                                                                    |          |
| rtunity input data about foreign citizen.                          |          |

When you press on delete button All introduced previously data.

Очистить таблицу

- 7. After input data And pressed on button "Send" list heading off V State system manufacturing, manufacturing registration And control passport and visa new generation documents (GS PVDNP) and saved in the Portal database State Services.
- 8. If go out from service forms without sending, That introduced data will be preserved And willavailable For editing at next at the entrance on the form services.